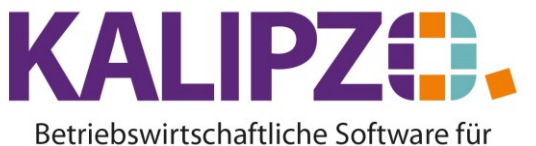

# Handel • Handwerk • Gastronomie • Dienstleistungen

## Auftragsbestätigung erstellen (Status 31)

Um eine Auftragsbestätigung zu erstellen, muss vorab ein <u>Auftrag erstellt</u> werden. Entweder befinden Sie sich noch in der Bearbeitung des Auftrags oder Sie suchen den <u>Auftrag zur</u> <u>Weiterbearbeitung</u>.

## Klicken Sie nun den gewünschten Auftrag an (blau hinterlegt) und gehen Sie auf Positionen bearbeiten.

| Auftragsbearbeitung |               |                      |                       |       |         |                      |              |           |          |                       |                |        |  |  |
|---------------------|---------------|----------------------|-----------------------|-------|---------|----------------------|--------------|-----------|----------|-----------------------|----------------|--------|--|--|
| Auf.nr. S           | Stat. K.st.   | Kundennr. Firmenname | Nachname              | Rech. | Lief. B | eginn Lieferzeitraum | Liefertermin | Zahl.nr.  | Lief.nr. | Kto. Bestellnr. Kunde | Bemerkung      | ^      |  |  |
| 14                  | 1 fs01        | 140005               | Testkundin 2, Natalie | 0     | 0       |                      | 08.04.2021   | 1         | 1        | 8400 test             |                |        |  |  |
| 15                  | 71 fs01       | 140007 Meyer GmbH    | Testkunde 2, Uwe      | 0     | 0       |                      | 10.01.2019   | 1         | 1        | 8400 123              |                |        |  |  |
| 16                  | 71 fs01       | 140007 Meyer GmbH    | Testkunde 2, Uwe      | 0     | 0       |                      | 10.04.2021   | 1         | 1        | 8400                  |                |        |  |  |
| 17                  | 66 fs01       | 140007 Meyer GmbH    | Testkunde 2, Uwe      | 0     | 1       |                      | 13.04.2021   | 1         | 1        | 8400                  | Zahlungs/Rechn | ung    |  |  |
| 18                  | 1 fs01        | 140007 Meyer GmbH    | Testkunde 2, Uwe      | 1     | 1       |                      | 13.04.2021   | 1         | 1        | 8400                  |                |        |  |  |
| 21                  | 71 fs01       | 140007 Meyer GmbH    | Testkunde 2, Uwe      | 0     | 1       |                      | 13.04.2021   | 1         | 1        | 8400                  |                |        |  |  |
| 24                  | 71 fs01       | 140005               | Testkundin 2, Natalie | 0     | 0 0     | 1.04.2021            | 15.04.2021   | 1         | 1        | 8400                  |                |        |  |  |
| 25                  | 21 fs01       | 140007 Meyer GmbH    | Testkunde 2, Uwe      | 1     | 1       |                      | 27.04.2021   | 1         | 1        | 8400                  |                |        |  |  |
| 26                  | 1 fs01        | 140008 Firma         |                       | 0     | 0       |                      | 27.04.2021   | 1         | 2        | 8400                  |                |        |  |  |
| 29                  | 99 fs01       | 140008 Firma         |                       | 0     | 0       |                      | 06.05.2021   | 1         | 1        | 8400                  |                | ≡      |  |  |
| 30                  | 99 fs01       | 140007 Meyer GmbH    | Testkunde 2, Uwe      | 0     | 0 0     | 1.04.2021            | 10.04.2021   | 1         | 1        | 8400                  |                |        |  |  |
| 31                  | 99 fs01       | 140007 Meyer GmbH    | Testkunde 2, Uwe      | 0     | 0       |                      | 06.05.2021   | 1         | 1        | 8400                  |                |        |  |  |
| 33                  | 66 fs01       | 140008 Firma         |                       | 1     | 1       |                      | 19.05.2021   | 1         | 1        | 8400                  |                |        |  |  |
| 34                  | 31 fs01       | 140005               | Testkundin 2, Natalie | 0     | 0       |                      | 19.05.2021   | 1         | 1        | 8400 321              |                |        |  |  |
| 35                  | 21 fs01       | 140007 Meyer GmbH    | Testkunde 2, Uwe      |       |         |                      | 22.05.2021   |           |          | 8400                  |                | $\sim$ |  |  |
| <                   |               |                      |                       |       |         |                      |              |           |          |                       |                |        |  |  |
| Als Vorla           | ige kopieren  | Auftrag korrigieren  | Auftrag bearbeiten    |       |         | Dokumente            | Selek        | t. Kundei | nnr.     | Selekt, Kst./Nr.      |                |        |  |  |
| Positione           | en bearbeiten | Kundenverwaltung     | Auftrag anzeigen      |       |         | Auftragshistorie     | Selek        | t. Kd.nan | nen      | Selekt. Bestellnr.    | Ver            | lassen |  |  |

|                                  | Bearbeitung von Auftrag Nr. 35 für Kunde Nr. 140007 / Meyer GmbH |                   |                                          |                       |                      |                       |                        |                          |               |           |                       |              |        |        |
|----------------------------------|------------------------------------------------------------------|-------------------|------------------------------------------|-----------------------|----------------------|-----------------------|------------------------|--------------------------|---------------|-----------|-----------------------|--------------|--------|--------|
| Mark.                            | Pos.Nr.                                                          | Gültig ab         | Nr.                                      | Stat.                 | Anzah                | Art.nr.               | Bezeichn               | nung                     | Positionstext |           | Beginn Lieferzeitraum | Liefertermin |        |        |
|                                  | ] 10                                                             | 21.05.2021        | 2                                        | 21                    | 20,0                 | 3010                  | SESSION                | N Extreme Hold Hairspray |               |           |                       | 22.05.2021   |        |        |
|                                  |                                                                  |                   |                                          |                       |                      |                       |                        |                          |               |           |                       |              |        |        |
|                                  |                                                                  |                   |                                          |                       |                      |                       |                        |                          |               |           |                       |              |        |        |
|                                  |                                                                  |                   |                                          |                       |                      |                       |                        |                          |               |           |                       |              |        |        |
|                                  |                                                                  |                   |                                          |                       |                      |                       |                        |                          |               |           |                       |              |        |        |
|                                  |                                                                  |                   |                                          |                       |                      |                       |                        |                          |               |           |                       |              |        |        |
|                                  |                                                                  |                   |                                          |                       |                      |                       |                        |                          |               |           |                       |              |        |        |
|                                  |                                                                  |                   |                                          |                       |                      |                       |                        |                          |               |           |                       |              |        |        |
|                                  |                                                                  |                   | -                                        |                       |                      |                       |                        |                          |               |           |                       |              |        |        |
|                                  |                                                                  |                   | -                                        |                       |                      |                       |                        |                          |               |           |                       |              |        |        |
|                                  |                                                                  |                   |                                          |                       |                      |                       |                        |                          |               |           |                       |              |        |        |
|                                  |                                                                  |                   |                                          |                       |                      |                       |                        |                          |               |           |                       |              |        |        |
|                                  |                                                                  |                   |                                          |                       |                      |                       |                        |                          |               |           |                       |              |        |        |
|                                  |                                                                  |                   |                                          |                       |                      |                       |                        |                          |               |           |                       |              |        | $\sim$ |
| <                                |                                                                  |                   |                                          |                       |                      |                       |                        |                          |               |           |                       |              | >      |        |
| Position                         | n neu anl                                                        | egen M.           | ark.                                     | Pos.                  | bestätigen           | Alle Pos, bestà       | tigen                  | Position stornieren      | Pos. Serie    | Materi    | albestellung          | Angebot/Auft | ragsbe | st.    |
| Position korrigieren             |                                                                  | en M              | Mark. Pos. ausliefern Alle Pos. ausliefe |                       | fern                 | Mark. Pos. stornieren | Pos. löschen           |                          |               | Express   | s-Faktu               | .ira         |        |        |
| Position bearbeiten Mark. Pos. f |                                                                  | fakturieren       | Alle Pos. faktu                          | ieren                 | Alle Pos. stornieren | Absteigend            |                        | [                        | Selektion nad | ch Stat   | us                    |              |        |        |
| Position anzeigen                |                                                                  | Position splitten |                                          | Aktionspaket einfügen |                      | Express-Storno        | Dauerrechn. mark. Pos. |                          |               | Verlassen |                       |              |        |        |

Hat der Auftrag und dessen Positionen den <u>Status</u> 21, dann können Sie mittels **Angebot/Auftragsbest.** nur einen Auftrag erstellen (s.u.). ACHTUNG! Dieser Auftrag ist nicht mit der Auftragsbestätigung gleichzusetzen.

## Auftragsbestätigung

Um eine Auftragsbestätigung zu erstellen, müssen Sie vorab die Positionen bestätigen. Dies können Sie über Alle Pos. bestätigen oder für einzelne Positionen über Mark. Pos. bestätigen (siehe hierzu Positionen markieren) tun.

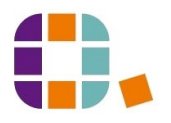

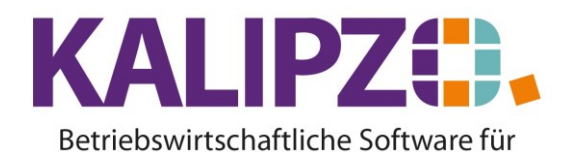

## Handel • Handwerk • Gastronomie • Dienstleistungen

|                      | Bearbeitung von Auftrag Nr. 35 für Kunde Nr. 140007 / Meyer GmbH |           |        |                                           |            |                           |             |                            |           |      |                     |                       |                       |                 |        |      |
|----------------------|------------------------------------------------------------------|-----------|--------|-------------------------------------------|------------|---------------------------|-------------|----------------------------|-----------|------|---------------------|-----------------------|-----------------------|-----------------|--------|------|
| Mar                  | k. Pos.Nr.                                                       | Gültig ab | Nr.    | Stat.                                     | Anzah      | l Art.r                   | r. Bezeichr | iung                       |           |      | Positionstext       |                       | Beginn Lieferzeitraur | n Liefertermin  |        | ^    |
|                      | 10                                                               | 21.05.202 | 1 2    | 21                                        | 20,0       | 301                       | 0 SESSION   | Extreme Hold Ha            | irspray   |      |                     |                       |                       | 22.05.2021      |        |      |
| •                    | 20                                                               | 21.05.202 | 1 1    | 21                                        | 20,0       | 350                       | )6 IG Royal | Fashion+100-88             |           |      |                     |                       |                       | 22.05.2021      |        | i    |
|                      |                                                                  |           |        |                                           |            |                           |             |                            |           |      |                     |                       |                       |                 |        |      |
|                      |                                                                  |           |        |                                           |            |                           |             |                            |           |      |                     |                       |                       |                 |        |      |
|                      |                                                                  |           |        |                                           |            |                           |             |                            |           |      |                     |                       |                       |                 |        |      |
|                      |                                                                  |           |        |                                           |            |                           |             |                            |           |      |                     |                       |                       |                 |        |      |
|                      |                                                                  |           |        |                                           |            |                           |             |                            |           |      |                     |                       |                       |                 |        |      |
| <u> </u>             | _                                                                |           | _      |                                           |            |                           |             |                            |           |      |                     |                       |                       |                 |        |      |
|                      | _                                                                |           | -      |                                           |            |                           | _           |                            |           |      |                     |                       |                       |                 |        |      |
| H                    | _                                                                |           | -      |                                           |            |                           |             |                            |           |      |                     |                       |                       |                 |        | - 1  |
|                      | _                                                                |           | -      |                                           |            |                           |             |                            |           |      |                     |                       |                       |                 |        | - 1  |
| -                    |                                                                  |           | -      |                                           |            |                           |             |                            |           |      |                     |                       |                       |                 |        | - 1  |
|                      |                                                                  |           | -      | -                                         |            |                           |             |                            |           |      |                     |                       |                       |                 |        |      |
| H                    |                                                                  |           | -      | -                                         |            |                           |             |                            |           |      |                     |                       |                       |                 |        |      |
| <                    |                                                                  |           | -      |                                           |            |                           |             |                            |           |      |                     |                       |                       |                 | >      | ÷    |
| Positi               | n neu ank                                                        | egen k    | lark   | Pos                                       | hestätigen | Alle Post bes             | atigen      | Position storniers         | m         | Pos  | Serie               | Mate                  | rialbestellung        | Angebot/Auf     | rageb  | feet |
| Fosition neu anlegen |                                                                  |           |        | - 05.                                     | Destaugen  |                           |             | Fostion storilderi         |           | 100. | Selle               | mato                  |                       |                 | - ageb | Dot. |
| Position korrigieren |                                                                  | en M      | lark.  | Pos.                                      | ausliefern | Alle Pos. ausliefern      |             | Mark. Pos. stornieren Pos. |           | Pos. | os. loschen         |                       |                       | Express-Faktura |        |      |
| Position bearbeiten  |                                                                  | ten M     | lark.  | k. Pos. fakturieren Alle Pos. fakturieren |            | Alle Pos. stornieren Abst |             |                            | bsteigend |      |                     | Selektion nach Status |                       |                 |        |      |
| Positi               | on anzeige                                                       | n F       | ositio | on spl                                    | itten      | Aktionspake               | einfügen    | Express-Storno             |           | Daue | errechn. mark. Pos. |                       |                       | 1               | /erlas | sen  |

Alle (gewählten) Positionen werden nacheinander angezeigt und Sie haben die Chance, die Mengen und Preise zu überprüfen und gegebenenfalls anzupassen. Die zu bestätigenden Positionen benötigen den Status 21.

## Alle Positionen bestätigen

Möchten Sie alle Positionen des Auftrages bestätigen, so wählen Sie den Button Alle Pos. bestätigen. KALIPZO durchläuft nun alle Positionen des Auftrages, die bereits den Status 21 besitzen (!) und gibt Ihnen nochmals die Möglichkeit, die Mengen, den Positionstext, den Beginn Lieferzeitraum sowie den Liefertermin, das Sonderkennzeichen, den Verkaufspreis, die Rechnungsadresse, den Leistungsempfänger, die Lieferadresse sowie die Bemerkung zu ändern.

Anschließend stehen alle durchlaufenen Positionen auf Status 31.

Die Ausgabe der Auftragsbestätigung folgt, wenn Sie nun den Button Angebot/Auftragsbest. drücken.

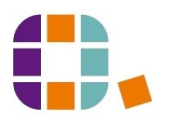

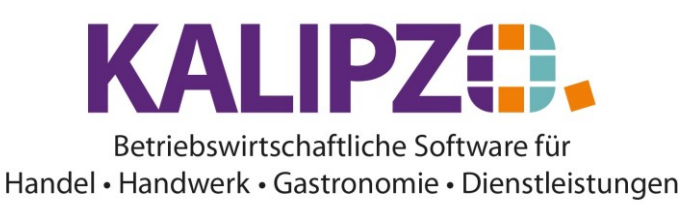

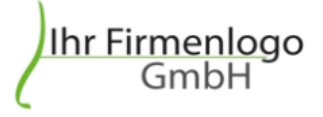

Menüsystem 10 Testmandant SKR 03 Im Eisenreich 23 91710 KALIPZOhausen Tel.: 09831-619225 eigene@firma.de

Menüsystem 10 Testmandant SKR 03 , Im Eisenreich 23 , 91710 KALIPZOhausen

Zusatz 1 Herrn Uwe Testkunde 2

Sachbearbeiter Melanie Oppermann Kundennummer 140007

Auftragsbestätigung Nr. Nr. 00000035 Datum 21.05.2021

# Auftragsbestätigung

Sehr geehrter Herr Testkunde 2,

Zur Ausgabe siehe Dokumente ausgeben.

## Markierte Positionen bestätigen

Möchten Sie nur einzelne Positionen bestätigen, so steht Ihnen hierzu der Button Mark. Pos. bestätigen zur Verfügung. Vorab markieren Sie die zu bestätigenden Positionen (Siehe Anleitung zum Markieren einzelner Positionen.)

Im Gegensatz zur Bestätigung aller Positionen, bei denen nur Positionen mit Status 21 bestätigt werden, werden hier alle ausgewählten Positionen ungeachtet des Status bestätigt. Also hier alle mit Status 1,11 oder 21. KALIPZO geht hierbei davon aus, dass man die Positionen absichtlich markiert.

Es werden nun die markierten Positionen nacheinander durchlaufen. Anschließend haben die bestätigen Positionen den Status 31.

Die Ausgabe der Auftragsbestätigung folgt, wenn Sie nun den Button Angebot/Auftragsbest. drücken.

#### Auftrag (bei Status 21)

Unterlassen Sie das Bestätigen der Position(en), so erhalten Sie beim Klicken auf Angebot/Auftragsbest. einen Auftrag. Dieser ist in erster Linie für interne Zwecke gedacht.

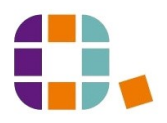

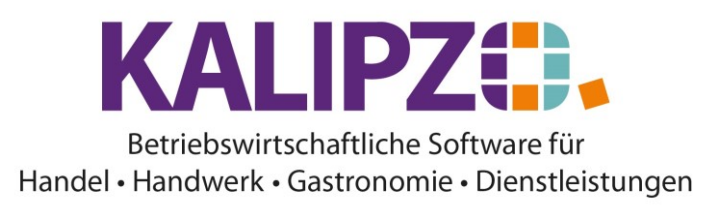

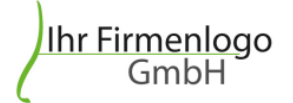

Menüsystem 10 Testmandant SKR 03 Im Eisenreich 23 91710 KALIPZOhausen Tel.: 09831-619225 eigene@firma.de

Menüsystem 10 Testmandant SKR 03 , Im Eisenreich 23 , 91710 KALIPZOhausen

Zusatz 1 Herrn Uwe Testkunde 2

Sachbearbeiter Melanie Oppermann

\_

Kundennummer 140007

Auftrag Nr. 00000035 Datum 21.05.2021

Auftrag

Sehr geehrter Herr Testkunde 2,

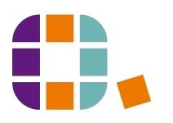